## Aide pour "AMV Convert Tool" (Outil de conversion AMV)

## 1. Introduction

Cet outil est utilisé pour convertir des fichiers multimédia vidéo en format AMV qui peut être lu sur le lecteur MP3/MP4. Les types vidéo suivants peuvent être convertis :

| 1) Le format de Fichier AVI:            | .avi             |
|-----------------------------------------|------------------|
| 2) Le format de Fichier Windows Media : | .asf, .wmv, .wma |
| 3) Le format de Fichier MPEG1:          | .mpg, .mpeg      |
| 4) Le format de Fichier real player:    | .rm, .ram, .rmvb |
| 5) Le format de Fichier quick time:     | .mov, .qt        |
| 6) Le format de Fichier MPEG2 (DVD):    | .vob             |

Windows plateformes :

- Windows98
- Windows Me
- Windows2000
- Windows XP.

Windows Media Player 9.0 ou suivant.

DirectX 9.0 ou suivant.

## 2. Installation du logiciel

Double cliquer sur le fichier Setup.exe dans le répertoire du convertisseur AMV et suivre les instructions.

Lorsque l'installation est accomplie, « Les outils du lecteur MP3 » peuvent être exécutés à partir du menu [démarrer] - [programmes]. Choisir le logiciel « **AMV Convert Tool** ».

## 3. Utilisation du logiciel

## 3.1 Ajouter un ou des fichiers vidéo

Cliquer le bouton «input file» (Fichier source) et choisir le ou les fichiers vidéo qui doivent être convertis....

| AMV Video Convert Tool |    |
|------------------------|----|
| Input File             |    |
| Output File C:\        |    |
| - Output Info          |    |
| S.Time E.Time          |    |
| R.Time T.Time          |    |
|                        | 8  |
| Select File manie      |    |
| Transcoding Progress   |    |
|                        | 47 |

## 3.2 Lire le fichier vidéo

Vous pouvez visionner le fichier choisi.

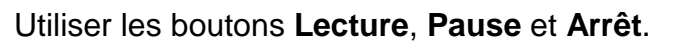

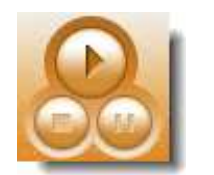

|      |                                                                                                    | Input File Ieit2 | 2.WMV                                    |              |       |
|------|----------------------------------------------------------------------------------------------------|------------------|------------------------------------------|--------------|-------|
|      |                                                                                                    | Output File CN   | -                                        | -            |       |
|      |                                                                                                    | - Output linte - |                                          |              | <br>- |
|      |                                                                                                    | S.Time 0.00      | 1                                        | e Time 0.00  |       |
|      |                                                                                                    |                  |                                          |              |       |
| -0 0 |                                                                                                    | R.Time 000       |                                          | (Time 0.00   | Ś     |
| 0    | 4=: =: =: =: =: =:                                                                                                    | R Time 000       |                                          | r Time (0.0) | j     |
| -0   | 1++: ++1 EI EE                                                                                                    | R Time 000       |                                          | t Time (0.0) | j     |
|      | Area and an and an an an an an an an an an an an an an                                                                                                    | R.Time 000       | C A .                                    | Time 0.00    | j     |
|      | 1                                                                                                    | R.Time 000       | C A C                                    | CTIME 0.00   | j     |
|      | Internet in the second second | R.Time 000       | e la la la la la la la la la la la la la | CTIME 0.00   | 5     |

## 4. Convertir le fichier

### 4.1 Choisir le Fichier qui doit être converti

Dans la partie inférieure de la fenêtre vous retrouverez la liste des fichiers vidéo sélectionnés en 3.1. Plusieurs fichiers vidéo peuvent être choisis et ajoutés à la liste. Ces fichiers seront convertis une fois que le bouton de conversion est appuyé.

## 4.1.1 Spécification des exclusions de fichiers

Si la conversion de l'un des fichiers listé n'est pas désirée, on peut le spécifier en cliquant la case de sélection en début de la ligne. Le marqueur de sélection disparaîtra et ce fichier ne sera pas converti.

|                                                                                                    | Input File test1 wMV                                                                                 |                                                                                                    |                                           |              |
|----------------------------------------------------------------------------------------------------|----------------------------------------------------------------------------------------------------|----------------------------------------------------------------------------------------------------|-------------------------------------------|--------------|
|                                                                                                    | Output File                                                                                          |                                                                                                    |                                           |              |
|                                                                                                    | - Output Info                                                                                        |                                                                                                    |                                           |              |
|                                                                                                    | S.Time 0.00                                                                                          | E.Time 4.16                                                                                                    |                                           | ( <b>1</b> ) |
|                                                                                                    | and the second second                                                                                | 440                                                                                                    |                                           |              |
| 7                                                                                                    | R.Time 4.15                                                                                          | T Time 4.15                                                                                                    |                                           |              |
| ō                                                                                                    | R.Time 4.15                                                                                          | Time 4.15                                                                                                    | C                                         | 2            |
|                                                                                                    |                                                                                                    | Time 4.15                                                                                                    | 8                                         | 2            |
| C I++ I P                                                                                                    | The new audio file for substituting of                                                               | d Status                                                                                                    | <b>S</b><br>Ine                           | 2            |
| I=+ C=1 P                                                                                                    | The new audio file for substituting of                                                               | d Status<br>Success                                                                                                    | Time<br>4-16                              | 3            |
| I=+     C=1     IP       iect     File name       0     F-\music\wmv_test\tes       1     F-\music\wmv_test\tes                                                                                                    | The new audio file for substituting du                                                               | Success                                                                                                    | 415                                       | 3            |
| Image: sect sect sect sect sect sect sect sect                                                                                                    | R.Time 4.15                                                                                          | d Status<br>Success<br>Success<br>Success                                                                                                  | 100e                                      | 3            |
| Image: Sect File name       Image: Sect File name       Image: Sect File nam       Image: Sect File name   < | R.Time 4.15                                                                                          | Status     Success     Success     Success     Success     Success     Success                                                             | 100e<br>415<br>452<br>1.00<br>311         | 2            |
| Inusic/wmv_test/test       File name       File name       File                                                                                                    | R.Time 4.15<br>The new audio file for substituting of<br>1 AVMV<br>2 WMV<br>3 Mmv<br>14 wmv<br>5 Wmv | Status     Success     Success     Success     Success     Success     Success     Success     Success     Success     Success     Success | Tine<br>416<br>452<br>1.00<br>311<br>0.50 | 2            |

oXmos lecteur audio/vidéo MP3/MP4

### 4.1.2 Suppression d'un fichier de la liste

Faire un clique avec le bouton droit de la souris sur le fichier et sélectionner "Delete" dans le menu contextuel.

| Input F<br>Output F<br>Output F<br>Output F<br>S Tin<br>R Tin<br>R | ite test2/whiV<br>ite C.V.<br>ite 0.00<br>ne 0.00<br>ne 4.52 | E Time           | 452<br>452                                                                                                    |       |          |
|----------------------------------------------------------------------------------------------------|--------------------------------------------------------------|------------------|----------------------------------------------------------------------------------------------------|-------|----------|
| Cutput F<br>Output F<br>Output F<br>S Tin<br>R Tin<br>R Tin<br>Cites test Steal 2 WMV<br>21 F Vmus Cwmv_test Steal 2 WMV<br>22 F Vmus Delete wmv<br>wmv                                                                                                    | lle [C:\<br>11:510<br>1e [0:00<br>1e [4:52                   | E.Time<br>T.Time | 452<br>452                                                                                                    |       |          |
| Control S Tin<br>R Tin<br>Control S Tin<br>R Tin<br>R Tin<br>R Tin<br>R                                                                                                    | 11510-<br>18 0.00<br>18 4.52                                 | E.Time           | 452                                                                                                    |       | <b>3</b> |
| S Tin<br>R Tin<br>Clinic He name<br>Clinic He name<br>Clinic He                                                                                                    | ne 0.00<br>ne 452                                            | E.Time           | 452                                                                                                    |       | 0        |
| R Tir<br>Clinic et anne<br>Clinic et anne<br>Clinic                                                                                                    | ne 452                                                       | T.Time           | 452                                                                                                    | 6     |          |
| CIHAN HILL REAL REAL REAL REAL REAL REAL REAL RE                                                                                                    |                                                              |                  |                                                                                                    | 6     |          |
| 21 F.\music\wmv_test\test2\WMV     22 F.\music_betc     wmv     3 F.\music_betc     wmv                                                                                                    |                                                              | acceptor         | 1942                                                                                                    | 1.245 |          |
| 2 F. Vinus Delete winv                                                                                                    | ao ne for puoson                                             | 5 St             | econe                                                                                                    | 4.52  |          |
| 2 3 F. VIIIVE Delete weny                                                                                                    |                                                              | S                | 400611                                                                                                    | 1:00  |          |
| CALARS CALARS                                                                                                    |                                                              | S.               | 00615                                                                                                    | 311   |          |
| 24 F:\mut Unselect wmv                                                                                                    |                                                              | SU               | Access                                                                                                    | 0.50  | 100      |
| 5 F.Vnus Setting WMV                                                                                                    |                                                              | Su               | xcess                                                                                                    | 4.16  | 8        |
| Transcoding Progress                                                                                                    |                                                              |                  | and the state of the state of the state of the state of the state of the state of the state of the state of the |       |          |
| and the second second s                                                                                                    |                                                              |                  |                                                                                                    |       |          |

### 4.2 Choisir la destination

Cliquer le bouton « Output File »

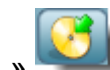

(dossier de destination) et choisir la cible où les fichiers

convertis doivent être sauvés.

## 4.3 Définition des paramètres de conversion d'un fichier vidéo

Il existe deux possibilités pour définir les paramètres d'un fichier vidéo.

a. Sélectionner un ou plusieurs fichiers vidéo dans la liste puis cliquer sur le bouton « Setting » (Paramètres) dans la fenêtre

| AMV Video Convert Tool                                       |             |      |            |
|--------------------------------------------------------------|-------------|------|------------|
|                                                              |             |      |            |
| Input File C:\temp\ll etait un                               | e fois.wmv  |      |            |
| Output File C                                                |             |      |            |
| Output Pile Los                                              |             |      |            |
| - Output Info                                                |             |      |            |
| S Time 0.06                                                  | E Time 0:18 |      |            |
|                                                              | E.11110     |      |            |
| R.Time 0:12                                                  | T.Time 1:27 |      |            |
|                                                              |             |      | Setting    |
| -                                                            |             | - /  |            |
|                                                              |             | - (  |            |
|                                                              |             | G    |            |
|                                                              |             | ~    | $\sim$     |
| Select   File name   The new audio file for substituting old | Status      | Time |            |
| ☑0 C:\Documents and Settings\                                | Success     | 1:27 |            |
| ☑1 C:\Documents and Settings\                                | Success     | 1:27 |            |
| 2 C:\Documents and Settings\                                 | Success     | 1:27 |            |
| Z C\temp\II etait une fois.wmv                               | Unconvert   | 0:00 |            |
|                                                              |             |      |            |
|                                                              |             |      | 141<br>141 |
| 0%                                                           |             |      |            |
|                                                              |             |      | -          |
|                                                              |             |      |            |

b. Sélectionner un ou plusieurs fichiers vidéo dans la liste puis cliquer avec le bouton droit de la souris et sélectionner « Setting » dans le menu contextuel.

| AMV Video Convert Tool                                                         |                              |                    |              |
|--------------------------------------------------------------------------------|------------------------------|--------------------|--------------|
| Input Fi                                                                       | Ie C:\temp\II etait un       | e fois.wmv         |              |
| Output Fi                                                                      | le CN                        |                    |              |
| - Outpu                                                                        | it Info                      |                    |              |
| S.Tim                                                                          | ne 0:06                      | E.Time 0:18        |              |
| R.Tin                                                                          | ne 0:12                      | T.Time 1:27        |              |
| G       G       Select       File name       Image: C:\Documents and Settings\ | le for substituting old      | Status<br>Success  | Time<br>1:27 |
| ☑1 C:\Documents and Settings\ □2 C:\Documents and Settings\                    |                              | Success<br>Success | 1:27         |
| C:\temp\II etait une fois.wmv                                                  | Delete<br>Select<br>Deselect | Inconvert          | 0.00         |
| Transcoding Progress                                                           | 0 %                          |                    |              |
|                                                                                |                              |                    | 1            |

## 4.3.1 Définition de l'extrait de la vidéo

En indiquant la position de début (Start time) et la position de fin (End time), une partie spécifique du fichier vidéo peut être choisi.

# 4.3.1.1 Définition de l'extrait de la video par le réglage des paramètres

Premièrement cocher la case "**cut source video snippet**" (Sélection d'extrait video de la source), permettant la selection du point début (Start time) et du point de fin (End time).

Dans l'exemple ci-contre on spécifie la partie de la vidéo à extraire : entre [0 min 0 sec] à [5 min 0 sec].

Si "**cut source video snippet**" (Sélection d'extrait video de la source) n'est pas coché, le fichier vidéo entier sera converti.

| Property setting                                              |                      |
|---------------------------------------------------------------|----------------------|
| Video<br>✓ Cut source video snippet<br>Start time<br>End time | 00 00 00<br>00 05 00 |
| Select screen width and height                                | 96×64 💌              |
| Frames per second                                             | middle 💌             |
| Image quality                                                 | high 💌               |
| Image focus                                                   | mode2 💌              |
| V Insert picture for none picture                             |                      |
| Audio                                                         |                      |
| Select audio bps                                              | 22.05K 🔫             |
| Substitute new audio for old audio                            |                      |
| [                                                             | - 3                  |
| Insert wave for not enough wave                               |                      |
| Misc                                                          |                      |
| 🔽 Overwrite file 🛛 🗖 Try oth                                  | er codec             |
| Play after converting                                         |                      |
| 🖌 ок 🗙                                                        | Exit                 |

### 4.3.1.2. 1 Définition de l'extrait de la vidéo durant la lecture

Au cours de la lecture du fichier vidéo les points de début et de fin peuvent être définis par l'intermédiaire

|    |                                                                                                    | Input File test2WMV                                                                                             | 1                 |                              | 1 |
|----|----------------------------------------------------------------------------------------------------|----------------------------------------------------------------------------------------------------|-------------------|------------------------------|---|
|    |                                                                                                    |                                                                                                    |                   |                              |   |
|    |                                                                                                    | Output File F. Vousic Vive                                                                                      | nv_test\          |                              |   |
|    |                                                                                                    | Gulputinfo                                                                                                    |                   |                              |   |
|    |                                                                                                    | S.Time 0.00                                                                                                    | E.Time 452        |                              |   |
|    |                                                                                                    |                                                                                                    |                   |                              |   |
|    |                                                                                                    | CONTRACTOR OF A CONTRACTOR OF A CONTRACTOR OF A CONTRACTOR OF A CONTRACTOR OF A CONTRACTOR OF A CONTRACTOR OF A | E1 27273000012.20 |                              |   |
|    |                                                                                                    | R Time 452                                                                                                    | T.Time 4.52       | C                            |   |
| •° | 1→   →   (>)                                                                                                    | R Time 452                                                                                                    | T.Time 4.52       | 8                            |   |
|    | H→ +H Ø Ø                                                                                                    | R Time 452                                                                                                    | T.Time 4.52       |                              |   |
|    | I→ ←I (*)<br>Forstand<br>F \music \wenv_test\test1 \w/MV                                                                                            | R Time 452                                                                                                    | T.Time 4.52       | 100<br>4.16                  |   |
|    | I→ ←I ()<br>For trans<br>F.\music\weny_test\test1.WMV<br>F.\music\weny_test\test3.wmv<br>F.\music\weny_test\test3.wmv                               | R Time 452                                                                                                    | T.Time 4.52       | 416<br>4.52<br>1.00          |   |
|    | I→ ←I (*)<br>File toole<br>Filmusic/wmv_test/test1 WMV<br>Filmusic/wmv_test/test2 WMV<br>Filmusic/wmv_test/test3.wmv<br>Filmusic/wmv_test/test4.wmv | R Time 452                                                                                                    | T.Time 4.52       | 4:16<br>4:52<br>1:00<br>3:11 |   |

Quand un extrait video a été défini les valeurs des position de début (Start time) et de fin (End time), ainsi que la durée de l'extrait (R. Time) et la durée totale de la video (T. Time) sont affichées dans la zone « **Output info** » .

# 4.3.2 Sélection de la résolution visuelle du fichier AMV

Choisir entre 96\*64, 128\*96 or 128\*128 pixels. Veuillez choisir la résolution correspondant à votre Lecteur MP3.

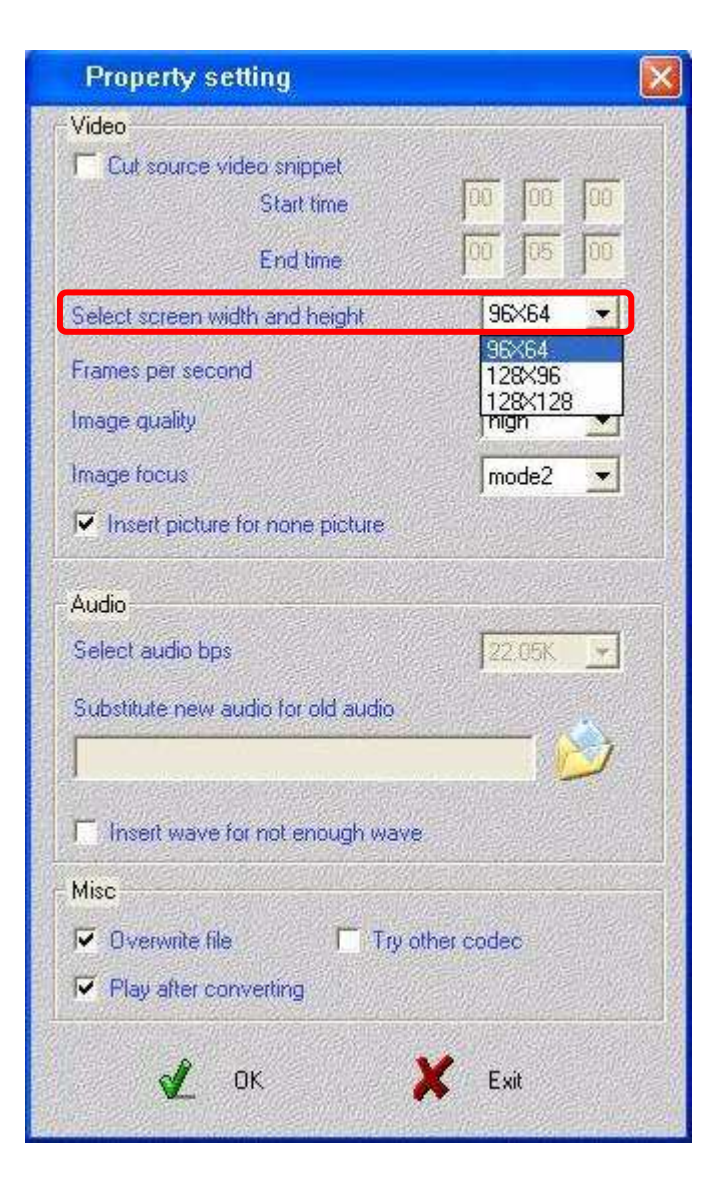

# 4.3.3 Sélection du taux de images par secondes du fichier AMV

Choisir entre bas (low), moyen (middle) ou haut (high).

Des taux plus élevés d'images par secondes améliorent la qualité de la vidéo, mais entraîne des fichiers AMV plus volumineux.

Le choix de qualité d'image du fichier AMV est à modifier dans le cas ou cette qualité ne serait pas suffisante avec les réglages par défaut.

| Property setting                    |       |
|-------------------------------------|-------|
| Video                               |       |
| Cut source video snippet            |       |
| Start time                          | 0  00 |
| End time                            | 5 00  |
| Select screen width and height 96×6 | 4 💌   |
| Frames per second middle            | e 🔹   |
| Image quality                       |       |
| Image focus                         | 2 🗾   |
| Insert picture for none picture     |       |
| Audio                               |       |
| Select audio bps                    | K 💽   |
| Substitute new audio for old audio  |       |
|                                     | 2     |
| Insert wave for not enough wave     |       |
| Misc                                |       |
| Verwrite file                       |       |
| Play after converting               |       |
| 🖌 OK 🔀 Exit                         |       |

## 4.3.5 Choix de focus d'image du fichier AMV

Le focus d'image du fichier AMV permet 4 choix : mode0, mode1, mode2, mode3, pour une meilleure image vous pouvez modifier cette option.

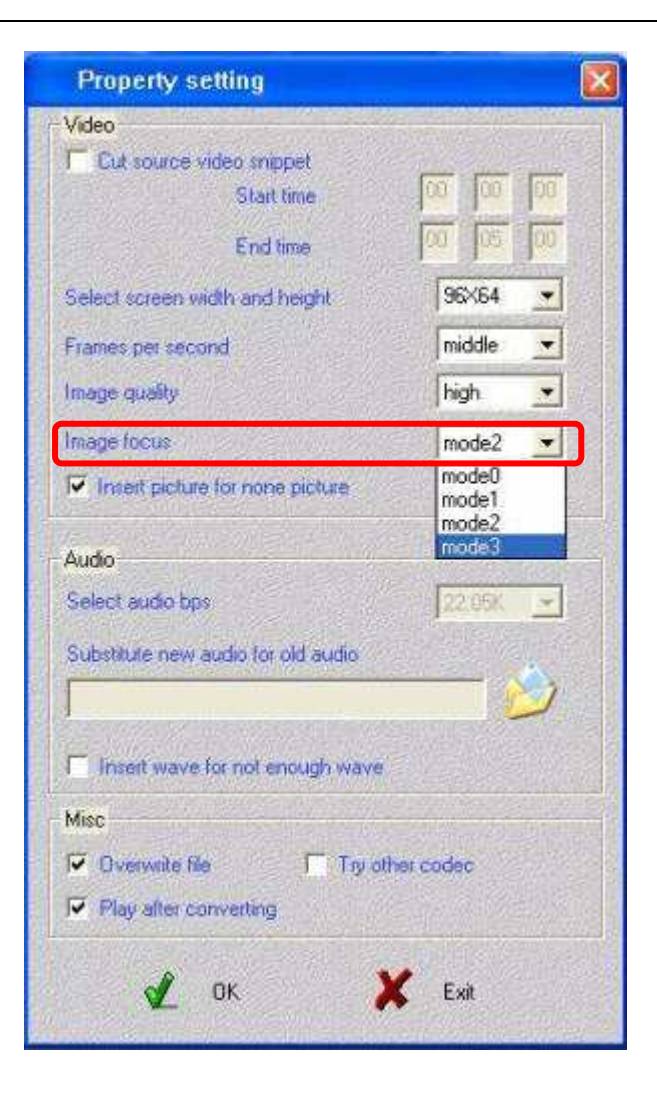

### 4.3.6 Insérer l'image pour aucune image

Pour un meilleur résultat, veuillez choisir cette option.

## 4.3.7 Substitution du fichier audio

L'ancien fichier audio peut être remplacé par un nouveau fichier audio (type dossier de WAV).

Cliquer le bouton « Dossier » et choisir un fichier audio.

| Substitute new audi          | o for old audio |
|------------------------------|-----------------|
| ostitute new audio for old a | udio            |
|                              |                 |
|                              |                 |

### 4.3.8 Insert wave for not enough wave

Pour un meilleur résultat, choisir svp cette option.

## 4.3.9 Réglages divers :

- 4.3.9.1 "Overwrite file" (Ecrasement du fichier) remplace le fichier courant par le nouveau fichier AMV converti.
- 4.3.9.2 "Play after converting" (lecture après conversion) le lecteur AMV commence à lire les fichiers AMV automatiquement après leur conversion.
- 4.3.9.3 "Try other code" peut essayer pour convertir un fichier comportant un code incorrect.

## 4.4. Conversion du fichier

### 4.4.1 Conversion

2

Après avoir procédé au différents réglages, cliquez le bouton "conversion" Les fichiers sélectionnés seront convertis:

| 意巡察                   | Input File             | test1.WMV           |                                                                        |                              |
|-----------------------|------------------------|---------------------|------------------------------------------------------------------------|------------------------------|
|                       | Output File            | F:\music\wm>        | _test\                                                                 |                              |
| Aler 7                | - Capatin              | 10                  |                                                                        |                              |
| 27 S S                | S.Time                 | 0.00                | E.Time 416                                                             | 100                          |
| 22015                 | RTime                  | 4:16                | T.Time 4:16                                                            | 102                          |
|                       |                        |                     | 200                                                                    | 8                            |
| Ö<br>Cites. Lorit 121 | Ithe new audio f       | C.<br>Ne rorsubativ | ting old paratus                                                       |                              |
| CI                    | ESC<br>The new audio f | Tie for substru     | tengicidi Status<br>Success                                            | 4:52                         |
| CI                    | The new audio f        | le forsubatio       | 42 E                                                                   | 452<br>100                   |
| CIENCENTRY LEST VIENT | IBO<br>The new audio f | The For Substru     | ting old status<br>Success<br>Success<br>Success<br>Success<br>Success | 4:52<br>1:00<br>3:11<br>0:50 |

## 4.4.2 Lecture

Après que la conversion soit accomplie, le lecteur d'AMV lira les fichiers AMV automatiquement

# 5. Attention

Si vous voulez convertir des fichiers **Real player**, **QuickTime** ou **MPEG2**, installez d'abord le décodeur correspondant.

Quand vous convertissez des fichiers au format **Real player**, **QuickTime** ou **MPEG2** (DVD), et que votre lecteur **Windows Media player** ne peut pas lire ces fichiers, vous devez au préalable installer le décodeur compatible correspondant, pour votre lecteur **Windows Media player**, afin que ce lecteur multimédias lise ces fichiers, autrement le logiciel de conversion ne pourra pas fonctionner.

# [FIN]